# Cisco Meeting Server の基本 API 関数

## 内容

概要 前提条件 要件 使用するコンポーネント 背景説明 API 要求および応答 設定 CMS 2.9以降 APIオブジェクトの設定 すでに作成されているAPIオブジェクトの変更 APIメニューからのAPIオブジェクトの削除 説明されたAPI要求(サードパーティツールを使用) **HTTP POST** HTTP GET **HTTP PUT HTTP DELETE** API クライアント POSTER 郵便局員 確認 トラブルシュート

## 概要

このドキュメントでは、CMS(Cisco Meeting Server)で使用される 4 つの基本的な API(アプ リケーション プログラム インターフェイス)関数である GET、POST、PUT、DELETE につい て説明します。 CMS 2.9では、Web管理GUIの[Configuration]メニューにAPIメニューがあります 。このドキュメントでは、この新しいメニューを確認し、2つの異なるAPIツールについて説明し ます。Poster および Postman と、それらを CMS の設定に使用する方法についても説明します。

## 前提条件

#### 要件

このドキュメントに特有の要件はありません。

### 使用するコンポーネント

このドキュメントの内容は、特定のソフトウェアやハードウェアのバージョンに限定されるもの ではありません。 このドキュメントの情報は、CMS 2.9以降、またはPostmanやPosterなどの異なるAPIクライアン トで使用できます。これらのサードパーティツールについては、このドキュメントの「APIクラ イアント」セクションで説明します。

このドキュメントの情報は、特定のラボ環境にあるデバイスに基づいて作成されました。このド キュメントで使用するすべてのデバイスは、初期(デフォルト)設定の状態から起動しています 。対象のネットワークが実稼働中である場合には、どのようなコマンドについても、その潜在的 な影響について確実に理解しておく必要があります。

### 背景説明

CMS 用の API は、その機能の多くを設定するための非常に柔軟な方法です。記憶する必要があ るか、またはここで取り上げる API 機能は非常に多いため、必ず最新の API リファレンス ドキ ュメントを参照してください。本書の執筆時点で、最新の API リファレンス ガイドは<u>ここ</u>で参照 できます。

#### API 要求および応答

API 通信は、クライアントとサーバ間の要求と応答の関係です。クライアントは、サーバに要求 を行います。要求の処理(アクションの完了、またはその実行の拒否)後に、応答が返されます 。

API Request and Response

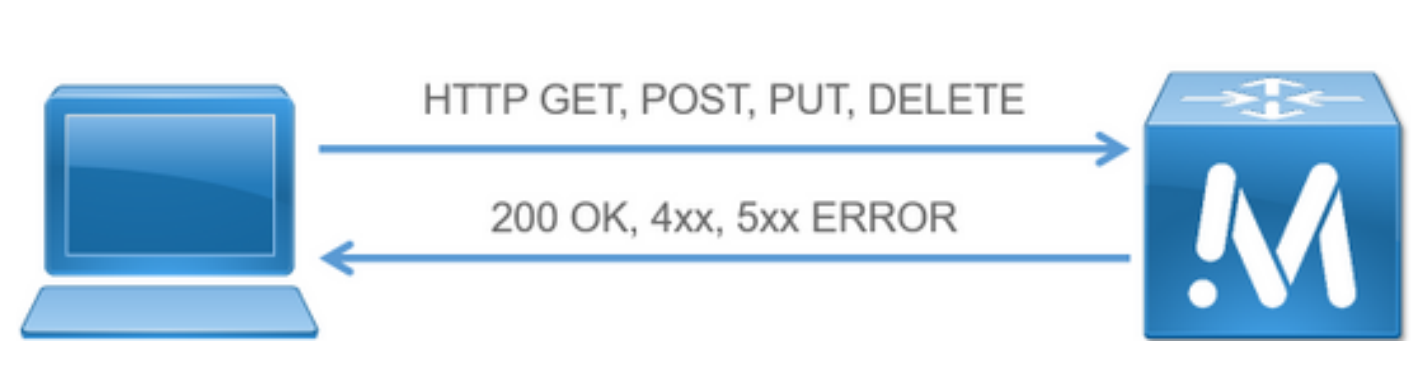

この記事で説明する4つの要求は次のとおりです。

1. GET – 既存の情報を取得します

2. POST:新しい情報を作成

3. PUT: 既存の情報を変更します。

4. DELETE – 既存の情報を削除します。

これらは、CMSの設定に使用される基本的なAPI要求です。

最も一般的な応答は、200 OK です。その他の応答は、エラー応答である4xxおよび5xxです。

### 設定

CMS 2.9以降

CMS 2.9では、管理者がCMSの設定を変更したり、設定を微調整したりしやすくする新しい APIメニューが導入されました。 メニューを使用すると、使用可能なすべてのパラメータが表示 されるので、設定を簡単に変更したり、新機能を有効にしたりできます。

| cisco        |                               |                                                                                                    |                            |
|--------------|-------------------------------|----------------------------------------------------------------------------------------------------|----------------------------|
| Status W     | Configuration A               | lag ¥                                                                                                    | Der abs *                  |
| 101 -        | General<br>Action Description |                                                                                                    |                            |
| The same sho | Call settings                 | appropriate to the APL Villey we use a + method on care and that perform to adher allow a list of abletts of that specify Spec or the defails of one performance of representations |                            |
|              | Outfound calls                |                                                                                                    |                            |
| Plar         | Incoming calls                | b.                                                                                                    | Allow delate               |
|              | CEM settings                  |                                                                                                    | Repare delete confirmation |
| /ap1/v1/act  | Chalter                       |                                                                                                    |                            |
| ANELYOTCH    | API                           | n P                                                                                                    |                            |
| /apt/vt/va/  | Bridgetroops I                | •                                                                                                    |                            |
| /api/vs/cal  | lifeldges #                   | e anti-                                                                                                    |                            |
| /apt/vt/cab  | Diridges/vidy                 |                                                                                                    |                            |
| 7441/16/104  | lingProfiles/c                | le la la la la la la la la la la la la la                                                                                                    |                            |
| /api/vt/cal  | liseProfiles/r                | (do/wage ()                                                                                                    |                            |

#### APIオブジェクトの設定

[API]メニューで、APIオブジェクトを編集または作成したいオブジェクトにフィルタし、オブジ ェクトの横にある黒い矢印をクリックして変更できます。この例では、callLegProfilesを検索し、 新しいcallLegProfileを作成する方法を示します。

| Aus 🐨 🐘 Configuration 🐨 🖉 Logi 🐨                                                                                                    |                                                                                                  | User a                                                                                             |
|----------------------------------------------------------------------------------------------------|--------------------------------------------------------------------------------------------------|----------------------------------------------------------------------------------------------------|
| l objects<br>page shave a list of the objects supported by the APE. Others you use a ➤ control, you can expand that secto<br>= castLeapPrytheal (3 of 126 mades)                                                                                                    | in to either show a list of objects of that specific type or the details of one specific section | of configuration.                                                                                  |
| E/cl/calleghrofiles 4                                                                                                    | unu .<br>Imi                                                                                     |                                                                                                    |
| and the Long of the Long of Constant                                                                                                    |                                                                                                  |                                                                                                    |
| bi trejete                                                                                                    | endoActivation                                                                                   | name .                                                                                             |
| object ld                                                                                                    | and whitestion                                                                                   | Oursens CUP                                                                                        |
| nkject ki<br>SUSTRACHT-ND-SUS-2494015331<br>SUS-229-501-517-405-675-000029                                                                                                    | evention<br>Date:<br>Date:                                                                       | Denvis C/P<br>Gran C/P                                                                             |
| wiject ki<br>1050 tek 602 wite 2020 249 SEE 2021<br>105 se 21 Se 1 Se 1 Se 2 Se 2 Se 2 Se 2 Se 2                                                                                                    | needuletisation<br>faite<br>faite                                                                | Romen<br>Dervers CLP<br>Goster CLP<br>FamilyCary CLP                                               |
| odject ki<br>1353762-6477-638-5262-2444327426<br>555627-651-652-6556-65562022<br>555627-651-655-6556-6556562<br>2556201-651-650-651-65564557                                                                                                    | seeduktion<br>false<br>false<br>false                                                            | Oarren's CLP<br>Golda CLP<br>FandyCay CLP<br>Hat                                                   |
| whited Million and American Constraints<br>Science Annual Constraints (Science Constraints)<br>Science Annual Constraints)<br>Science Annual Constraints (Science)<br>Science Annual Constraints)<br>Science Constraints)<br>Science Con                                                                                                    | false<br>false<br>false<br>false<br>false                                                        | Overvin's CLP<br>Gild CLP<br>Feasibilities<br>Haat<br>versit/Haat                                  |
| whited Million State State Selected States<br>Sciences AND AND ADD States AND ADD States<br>Sciences and Andreas Andreas AND ADD States<br>Sciences and Andreas AND ADD States<br>22553245 ASSIST ADD ADD STATE AND ADD STATES<br>22553245 ASSIST ADD ADD STATES<br>2255325 ASSIST ADD ADD STATES<br>ADD ADD ADD ADD ADD ADD ADD ADD ADD ADD                                                                                                    | false<br>false<br>false<br>false                                                                 | Derver's C/P<br>Geldel C/P<br>FamilyCay C/P<br>Hast<br>vers VM lab                                 |
| whited bit<br>2007/Exc 6407-651-9202-240401873734<br>2008/221-6407-651-65202-240401873734<br>2018/022-9405-657-850-65504000<br>2018/022-9405-6577-962-6579640709<br>2018/02-5577-9645-9522-6578464070<br>2018/02-6665-9522-6578464070<br>2018/02-6665-9522-6578464070<br>2018/02-6665-9522-6578464070<br>2018/02-6665-9522-6578464070<br>2018/02-6665-9522-6578464070<br>2018/02-6665-9522-6578464070<br>2018/02-6665-9522-6578464070<br>2018/02-6665-9522-6578464070<br>2018/02-6665-9522-6578464070<br>2018/02-6665-9522-6578464070<br>2018/02-6665-9522-6578464070<br>2018/02-6665-9522-6578464070<br>2018/02-6665-9528-9528-9528-9528-9528-9528<br>2018/02-6665-9528-9528-9528-9528-9528-9528<br>2018/02-6665-9528-9528-9528-9528-9528<br>2018/02-6665-9528-9528-9528-9528-9528<br>2018/02-6665-9528-9528-9528-9528-9528<br>2018/02-6665-9528-9528-9528-9528-9528<br>2018/02-6665-9528-9528-9528-9528-9528<br>2018/02-6665-9528-9528-9528-9528-9528-9528<br>2018/02-6665-9528-9528-9528-9528-9528<br>2018/02-6665-9528-9528-9528-9528-9528<br>2018/02-6665-9528-9528-9528-9528-9528-9528<br>2018/02-6665-9528-9528-9528-9528-9528<br>2018/02-6665-9528-9528-9528-9528-9528-9528-9528-952                                                                                                    | fatue<br>fatue<br>fatue                                                                          | Owners CIP<br>Gridal CIP<br>FamilyCay CIP<br>Hatt<br>Vela VM Isb                                   |
| whited 60<br>2001 Decide 02 white 12 00 2 are set of 2 and<br>2 decide 2 white 1 and a rest control 2 and<br>2 decide 2 white 4 and 3 decide 0 and 3 decide 0 and<br>2 2 decide 4 decide 1 and 3 decide 0 and<br>2 decide 4 decide 1 and 3 decide 0 and<br>2 decide 4 decide 1 and 3 decide 0 and<br>2 decide 4 decide 0 and 3 decide 0 and<br>2 decide 4 decide 0 and 3 decide 0 and<br>2 decide 4 decide 0 and 3 decide 0 and<br>2 decide 4 decide 0 and 3 decide 0 and<br>2 decide 0 and 3 decide 0 and<br>2 decide 0 and 3 decide 0 and<br>2 decide 0 and 3 decide 0 and<br>2 decide 0 and 3 decide 0 and<br>2 decide 0 and 3 decide 0 and<br>2 decide 0 and 3 decide 0 and<br>2 decide 0 and 3 decide 0 and<br>2 decide 0 and 3 decide 0 and<br>2 decide 0 and 3 decide 0 and<br>3 decide 0 and<br>3 decide 0 and 3 decide 0 and<br>3 decide 0 and<br>3 decide 0 an | false<br>false<br>false<br>false<br>false                                                        | Overven's CLP<br>Gelidal CLP<br>FacebyCay CLP<br>Hast<br>versi VM Iste                             |
| whited M<br>2020 Constant and a constant of the<br>2020 Constant and a constant of the<br>2020 Constant and a constant of the<br>2020 Constant and the standard of the<br>2020 Constant and the standard of the<br>2020 Constant and the<br>2020 Constant and the<br>2020 Constant                                                                                                    | false<br>false<br>false<br>false<br>false                                                        | Derver's C/P<br>Genear C/P<br>FamilyCay C/P<br>Hast<br>vers VH tab<br>Hada on Join                 |
| whited M<br>2007/02/03/02/02/02/02/02/02/02/02/02/02/02/02/02/                                                                                                    | false<br>false<br>false<br>false<br>false<br>false                                               | Overven's CLP<br>Getella CLP<br>FeesingCaly CLP<br>Heat:<br>vms VM tab                             |
| whited Md                                                                                                    | fatue<br>fatue<br>fatue<br>fatue<br>fatue<br>fatue<br>fatue<br>tous                              | Overven's CLP<br>Geloat CLP<br>PanolyClay CLP<br>Had<br>vers VM Iste<br>Made on Join<br>Guidt Nerr |

[Create New]をクリッ**クすると**、次の画面が表示され、CallLegProfilesで使用可能なすべてのパラ メータが表示されます。特定のパラメータにカーソルを合わせると、各オプションの目的を示す ポップアップが表示されます。

| cisco                           |   |                                                                                                    |   |   |      |   |   |       |
|---------------------------------|---|----------------------------------------------------------------------------------------------------|---|---|------|---|---|-------|
| Status V Configuration V Logs V |   |                                                                                                    |   |   |      |   |   |       |
| a consum the address first      |   |                                                                                                    |   |   |      |   |   |       |
| a result to adjust and          |   |                                                                                                    |   |   |      |   |   |       |
| /api/v1/callLegProfiles         |   |                                                                                                    |   |   |      |   |   |       |
| needsActivation                 | D | <usset> ¥</usset>                                                                                                    |   |   |      |   |   |       |
| defaultLayout                   | D | <urset></urset>                                                                                                    |   | ۷ |      |   |   |       |
| participantLabels               | D | <urset> ¥</urset>                                                                                                    |   |   |      |   |   |       |
| presentationOlsplayMode         | D | <urset></urset>                                                                                                    |   |   |      |   |   |       |
| presentationContributionAllowed | D | <ursel> ¥</ursel>                                                                                                    |   |   |      |   |   |       |
| presentation/ViewingAllowed     | 0 | <unset> ¥</unset>                                                                                                    |   |   |      |   |   |       |
| endCallAllowed                  | D | <urset> ¥</urset>                                                                                                    |   |   |      |   |   |       |
| disconnectOthersAllowed         | D | <ul> <li>cussel&gt; ¥</li> </ul>                                                                                                    |   |   |      |   |   |       |
| addParticipantAllowed           | D | <ul> <li>Kunsetti ¥</li> </ul>                                                                                                    |   |   |      |   |   |       |
| muteOthersAllowed               | D | <ul> <li>⊂unseb ¥</li> </ul>                                                                                                    |   |   |      |   |   |       |
| videoMuteOthersAllowed          | 0 | <ul> <li><ul> <li><ul> <li><ul> <li><ul> <li><ul> <li><ul> <li><ul> <li><ul> <li><ul> <li><ul> <li><ul> <li><ul></ul></li></ul></li></ul></li></ul></li></ul></li></ul></li></ul></li></ul></li></ul></li></ul></li></ul></li></ul></li></ul> |   |   |      |   |   |       |
| muteSelfAllowed                 | D | <ul> <li>sinset? ¥</li> </ul>                                                                                                    |   |   |      |   |   |       |
| videoMuteSelfAllowed            |   | <ursat> ₩</ursat>                                                                                                    |   |   |      |   |   |       |
| changeLayoutAllowed             | D | <ul> <li><unset> ¥</unset></li> </ul>                                                                                                    |   |   |      |   |   |       |
| joinToneParticipantThreshold    | D | -                                                                                                    |   | 1 |      |   |   |       |
| leaveToneParticipantThreshold   | 0 | E                                                                                                    |   |   |      |   |   |       |
| videoMode                       | D | <urset> ¥</urset>                                                                                                    |   |   |      |   |   |       |
| miladioHube                     | D | CineeD ¥                                                                                                    |   |   |      |   |   |       |
| txAudioMute                     | D | <ust>₩</ust>                                                                                                    |   |   |      |   |   |       |
| noldeoMute                      | D | <unset> ¥</unset>                                                                                                    |   |   |      |   |   |       |
| trivideoMute                    | D | Cuts4D ¥                                                                                                    |   |   |      |   |   |       |
| sipMediaEncryption              | D | <urset> v</urset>                                                                                                    |   |   |      |   |   |       |
| audioPacketSizeHts              | D |                                                                                                    |   |   |      |   |   |       |
| deactivationMode                | D | <urset0< td=""><td>¥</td><td></td><td></td><td></td><td></td><td></td></urset0<>                                                                                                    | ¥ |   |      |   |   |       |
| deactivationModeTime            | D |                                                                                                    | - |   | <br> | - | - | <br>- |

すでに作成されているAPIオブジェクトの変更

オブジェクトの設定を変更すると、下部に[修正]ボタンが表示されます。これは、サードパーティ ツールのPUTと同じです。

| name                        | Test for Training                                                                                                    |        | stenest |
|-----------------------------|----------------------------------------------------------------------------------------------------|--------|---------|
| Contraction of Contract     | and the control of                                                                                                    |        |         |
| maxCallburationTime         |                                                                                                    |        |         |
| qualityMain                 | 🚰 (max1080p30 🗸                                                                                                    |        |         |
| qualityPresentation         | C Curseto V                                                                                                    |        |         |
| participantCounter          | C <usseb td="" ¥<=""><td></td><td></td></usseb>                                                                                                    |        |         |
| layoutTemplate              | D                                                                                                    | Choose |         |
| controlRemoteCatteraAllowed | C <ursat> ¥</ursat>                                                                                                    |        |         |
| audioGainMode               | Curset> V                                                                                                    |        |         |
|                             | The start of the start of the s |        |         |

APIメニューからのAPIオブジェクトの削除

オブジェクトを削除するには、メインの[Object List]ページで、アイテムを削除できます。次の例 に示すように、削除するオプションを有効にするには、[Allow delete]をクリックします。

|                                                                                                    |                                                    | Contraction of the second second                                                                                    |                                                                                                 |
|----------------------------------------------------------------------------------------------------|----------------------------------------------------|----------------------------------------------------------------------------------------------------|-------------------------------------------------------------------------------------------------|
|                                                                                                    |                                                    |                                                                                                    | Allow delete                                                                                    |
|                                                                                                    |                                                    |                                                                                                    | a nequire veese to                                                                              |
| L/vt/accessQuery create new<br>L/vt/callBrandingProfiles >                                                                                                    |                                                    |                                                                                                    |                                                                                                 |
|                                                                                                    |                                                    |                                                                                                    |                                                                                                 |
| na 🔻 Garlyratos 🗶 Logi 🕊                                                                                                    |                                                    |                                                                                                    | Olart a                                                                                         |
|                                                                                                    |                                                    |                                                                                                    |                                                                                                 |
| Aum to object Ref.                                                                                                    |                                                    |                                                                                                    |                                                                                                 |
| dut (calli coDesfiler                                                                                                    |                                                    |                                                                                                    |                                                                                                 |
| if a sheer and a second                                                                                                    |                                                    |                                                                                                    |                                                                                                 |
|                                                                                                    |                                                    |                                                                                                    |                                                                                                 |
| and a second second                                                                                                    |                                                    |                                                                                                    |                                                                                                 |
| lart - prov 1 - 13 (of 13) most - Show all 💌 Table sum (XML view)                                                                                                    |                                                    |                                                                                                    |                                                                                                 |
| lart - prov. 1 - 13 (of 13) most - (show all v) (table class (XML view))<br>object 14                                                                                                    | enedulctivation                                    | Ridne .                                                                                                    |                                                                                                 |
| art + prov. 1 + 13 (of 13) mont +                                                                                                    | mendia/clivation                                   | Darren's C.P                                                                                                    | delete                                                                                          |
| et + prove 1 + 13 (of 13) most - [ablau all ] [fable vision [XML view]<br>object bit<br>STOL-6407-6408-5236-2464(11765)g<br>ecc2-6801-1432 edite-tuffund0312e                                                                                                    | weeduktProtien<br>faite                            | Darren's C.P.<br>Gebel C.P.                                                                                         | delete<br>delete                                                                                |
| et + prov. 1 - 13 (of 13) most - (show all v) (table loss (XML view)<br>object hi<br>Since-517-600-5210-2455131/859<br>Since-517-601-5210-2455131/859<br>Since-517-601-517-601-5170-502<br>Sint-517-601-517-601-5170-502                                                                                                    | exended/Elization<br>faise                         | Derren's CUP<br>Global CUP<br>Test for Transing                                                                     | delete<br>delete<br>delete                                                                      |
| et + prove 1 + 13 (ef 13) mont - (show all v) [Table vice [XML view]<br>object ki<br>90%+9417-903-9236-204941819938<br>90%+9419-923-9059-204941819938<br>90%1959-924-923-9059-20490129<br>90%1959-924-923-9059-201929<br>90%1959-924-923-9059-201929<br>91%195-94%-923-9059-201929<br>91%195-94%-923-9059-201929<br>91%195-94%-923-9059-201929<br>91%195-94%-923-9059-201929<br>91%195-94%-923-9059-201929<br>91%195-94%-923-9059-201929<br>91%195-94%-923-9059-201929<br>91%195-94%-923-9059-201929<br>91%195-94%-923-9059-201929<br>91%195-94%195-953-9059-201929<br>91%195-95%195-953-95<br>1957-95%195-953-95<br>1957-95%195-95<br>1957-95%195-95<br>1957-95%195-95<br>1957-95%195-95<br>1957-95%195-95<br>1957-95%195-95<br>1957-95%195-95<br>1957-95%195-95<br>1957-95<br>1957-95<br>19 | needd Alfriad San<br>Salae<br>Salae                | Derren's CUP<br>Global CUP<br>Test for Translag<br>FemfyCop CUP                                                     | delate<br>delate<br>delate<br>delate                                                            |
| et + perce 1 - 13 (ef 13) mont - altan all v [ Table Van [ XML view]<br>object 14<br>Stract-937-452-5235-2494(1319)[3<br>ac23-3451-1437-652-5294(1319)[3<br>bit12444-52a-1672-95(25)[4<br>bit12444-52a-1672-95(25)[4<br>bit12444-52a-1672-95(25)[4<br>bit12444-52a-1672-95(25)[4<br>bit12444-52a-1672-95(25)[4<br>bit12444-52a-1672-95(25)[4<br>bit12444-52a-1672-95(25)[4<br>bit1244-52a-1672-95(25)[4<br>bit124-52a-162-95(25)[4<br>bit124-52a-162-95(25)[4<br>bit124-52a-162-95(25)[                                                                                                    | needuktDeation<br>faise<br>faise                   | Derrests Q.P<br>Gibbal Q.P<br>Test for Transing<br>FemilyGay CLP<br>Host                                            | dekte<br>dekte<br>dekte<br>dekte                                                                |
| et + perer 1 + 13 (of 12) most - (about all v) (fabric line (XML view)<br>object 14<br>white 4427 + 456 + 4576 + 4576 + 4576 + 4576<br>white 4427 + 456 + 4576 + 4576 + 4576 + 4576<br>1012 + 456 + 452 + 4576 + 4576 + 4577<br>1025 + 456 + 452 + 4576 + 4576 + 4577<br>1025 + 456 + 452 + 4576 + 4576 + 4577<br>1025 + 456 + 452 + 4576 + 4577 + 4566 + 4576 + 4577<br>1025 + 456 + 452 + 4576 + 4527 + 4576 + 4577 + 4576 + 4576 + 4577 + 4576 + 4577 + 4576 + 4577 + 4576 + 4577 + 4576 + 4577 + 4576 + 4577 + 4576 + 4577 + 4576 + 4577 + 4576 + 4577 + 4576 + 4577 + 4576 + 4577 + 4576 + 4576 + 45                                                                                                    | seendul/Elivation<br>faise<br>faise                | Derren's CUP<br>Clobal CUP<br>Text for Training<br>FamilyCup CUP<br>Host<br>uno VM Lab                              | dekse<br>dekse<br>dekse<br>dekse<br>dekse<br>dekse<br>dekse                                     |
| state open         1 - 13 (of 13) most - state of         State of           object ld             Micro-MIT-Micro-MIT-Micro-MIT-Micro-MIT-Micro-MIT-Micro-MIT-Micro-MIT-Micro-MIT-Micro-MIT-MIT-MIT-MIT-MIT-MIT-MIT-MIT-MIT-MIT                                                                                                    | readul/Chustion<br>faite<br>faite                  | Derren's CUP<br>Global CUP<br>Test for Transing<br>Family-Cup CUP<br>Host<br>vms VM lab                             | dekte<br>dekte<br>dekte<br>dekte<br>dekte<br>dekte<br>dekte                                     |
| it - prov. 1 - 13 (of 13) must - show all v)         Itable value (XML view)           object ld            Micro-Mill - Mill - Mill                                                                                                    | needdwitheation<br>feise<br>faise                  | Derren's QUP<br>Childel QUP<br>Test for Transing<br>FamilyCoy CUP<br>Host<br>vms VM lab                             | dekte<br>dekte<br>dekte<br>dekte<br>dekte<br>dekte<br>dekte<br>dekte                            |
| t - prov 1 - 13 (df 13) most - Show all v) Table view (XML view)<br>object ki<br>Calescell - H/F active Accelerations<br>Statistical - H/F active Accelerations<br>Statistical                                                                                                    | needd All Suit Sea<br>Robe<br>Robe                 | Derren's CUP<br>Global CUP<br>Test for Translag<br>FamilyCay CUP<br>Hoti<br>Vms VM lab                              | dekte<br>dekte<br>dekte<br>dekte<br>dekte<br>dekte<br>dekte<br>dekte                            |
| All Provest 1 - 13 (of 13) month         abbase all         Table Value         Abbase Value           All Provest 1 - 13 (of 13) month         abbase all         Abbase Value         Abbase Value           All Provest 1 - 13 (of 13) month         All Provest 1 - 13 (of 13) month         Abbase Value         Abbase Value           All Provest 1 - 13 (of 13) month         All Provest 1 - 13 (of 13) month         All Provest 1 - 13 (of 13) month         Abbase Value           All Provest 1 - 13 (of 13) month         All Provest 1 - 13 (of 13) month         All Provest 1 - 13 (of 13) month         All Provest 1 - 13 (of 13) month           All Provest 1 - 13 (of 13) month         All Provest 1 - 13 (of 13) month         All Provest 1 - 13 (of 13) month         All Provest 1 - 13 (of 13) month           All Provest 1 - 13 (of 13) month         All Provest 1 - 13 (of 13) month         All Provest 1 - 13 (of 13) month         All Provest 1 - 13 (of 13) month           All Provest 1 - 13 (of 13) month         All Provest 1 - 13 (of 13) month         All Provest 1 - 13 (of 13) month         All Provest 1 - 13 (of 13) month           All Provest 1 - 13 (of 13) month         All Provest 1 - 13 (of 13) month         All Provest 1 - 13 (of 13) month         All Provest 1 - 13 (of 13) month           All Provest 1 - 13 (of 13) month         All Provest 1 - 13 (of 13) month         All Provest 1 - 13 (of 13) month         All Provest 1 - 13 (of 13) month           All Provest 1 - 13                                                                                                    | read/uktThutKan<br>foise<br>faise<br>faise         | Statem<br>Darren's CLP<br>Global CLP<br>Test for Transing<br>Family Cup CLP<br>Host<br>uns VM Lab<br>Mate on Jan    | dekte<br>dekte<br>dekte<br>dekte<br>dekte<br>dekte<br>dekte<br>dekte<br>dekte                   |
| art + perce 1 - 13 (of 13) ment - Bhaw all v   Table view (XML view)<br>dolper 14<br>Minor 4477-4024-5226-2444181/mile<br>Minor 4477-4024-5226-2444181/mile<br>Minor 4477-4024-5226-2444181/mile<br>Minor 4477-4478-5226-2444181/mile<br>Minor 4477-4478-6479-45266-454781<br>Minor 5277-4484-6429-45766-45726<br>Minor 5277-4484-6429-45766-45726<br>Minor 5277-4484-6429-45766-457278<br>Minor 4578-4428-4576-457264278<br>Minor 4578-4428-4576-4572642<br>Minor 4578-4578-4576-45765728<br>Minor 4578-4578-4578-45786-45778<br>Minor 4578-4588-45786-457786-45778                                                                                                    | seedulet Doutline<br>faise<br>faise<br>faise       | Derren's GUP<br>Global GUP<br>Text for Transing<br>FamilyCay GUP<br>Host<br>vms VM lab                              | dekte<br>dekte<br>dekte<br>dekte<br>dekte<br>dekte<br>dekte<br>dekte<br>dekte<br>dekte          |
| State         State         State <th< td=""><td>readu/Chustion<br/>faise<br/>faise<br/>faise<br/>faise</td><td>Searcen's CLP<br/>Global CLP<br/>Test for Transing<br/>FamilyCay CLP<br/>Host<br/>vms VM lab<br/>Mate on Jun<br/>Curst New</td><td>dekte<br/>dekte<br/>dekte<br/>dekte<br/>dekte<br/>dekte<br/>dekte<br/>dekte<br/>dekte<br/>dekte<br/>dekte</td></th<>                                                                                                    | readu/Chustion<br>faise<br>faise<br>faise<br>faise | Searcen's CLP<br>Global CLP<br>Test for Transing<br>FamilyCay CLP<br>Host<br>vms VM lab<br>Mate on Jun<br>Curst New | dekte<br>dekte<br>dekte<br>dekte<br>dekte<br>dekte<br>dekte<br>dekte<br>dekte<br>dekte<br>dekte |

### 説明されたAPI要求(サードパーティツールを使用)

設定例では、4 つの基本的な要求について説明します。

#### **HTTP POST**

ステップ1:POSTを使用してオブジェクトを作成します。

次の例では、この要求を使用して CMS スペースが作成されます。API経由でスペースを作成する には、APIのドキュメントを参照してください。この例ではCMS 2.4 APIガイドを使用しましたが 、ここに記載されている最新のAPIガイドを使用する必要があり<u>ま</u>す

セクション6.2には、コスペースを作成および修正する方法に関する情報が記載されています。

| 6.2 | Creat | ing and Modifying a coSpace       | 37 |
|-----|-------|-----------------------------------|----|
|     | 6.2.1 | Secondary coSpace URIs            | 40 |
|     | 6.2.2 | Auto-generation of coSpace callId | 40 |

最初の文には、スペースを作成するには /coSpaces に POST を送信する必要があると記載されて います。また、スペースの ID は、200 OK のロケーション ヘッダーにあると記載されています。 これで、スペースを作成する方法がわかりました。POST を https://<WebAdminIP>/api/v1/coSpaces に送信するだけです。

 Creating: POST method to the "/coSpaces" node. If the coSpace was created successfully, a "200 OK" response is received, and the "Location" header contains the ID for the new coSpace

#### POST のパラメータを指定します。

ドキュメントのセクション6.2には、使用可能なすべてのパラメータをリストした表が表示されて います。

| Parameters   | Type/Value             | Description/Notes                                                                                                    |
|--------------|------------------------|----------------------------------------------------------------------------------------------------|
| name         | String                 | The human-readable name that will be shown on<br>clients' UI for this coSpace                                                                                                    |
| uri          | String (URI user part) | The URI that a SIP system would use to dial in to<br>this coSpace. (The URI " user part" is the part<br>before any '@' character in a full URI.)                                                                                                    |
| secondaryUri | String (URI user part) | The secondary URI for this coSpace – this provide<br>the same functionality as the "uri" parameter, but<br>allows more than one URI to be configured for a<br>coSpace. (The URI " user part" is the part before<br>any '@' character in a full URI ) |

#### 以下に、いくつかの例を示します。APITestという名前のスペースと、APITestURI の URI ユーザ 部分を作成します。

コンテンツ タイプは application/x-www-form-urlencoded で、コンテンツは name=APITest&uri=APITestURI です。

このパラメータを追加すると、次の図のように要求が完了します。

POST https://<WebAdminIP>/api/v1/coSpaces HTTP/1.1
Host: <WebAdminIP>
Content-Type: application/x-www-form-urlencoded
Content-Length: 27
Authorization: Basic YWRtaW46QzFzYzBDMXNjMA==
Connection: keep-alive

name=APITest&uri=APITestURI 次の図に、以前の要求に対する応答を示します。

HTTP/1.1 200 OK Server: Apache X-Frame-Options: DENY Strict-Transport-Security: max-age=31536000; includeSubDomains Location: /api/v1/coSpaces/70ca0ed7-4e50-428c-b9ab-4e68faeb86ae Vary: Accept-Encoding Content-Encoding: gzip Keep-Alive: timeout=5, max=100 Connection: Keep-Alive Transfer-Encoding: chunked 応答内のロケーション ヘッダーに注意してください。

Location: /api/v1/coSpaces/70ca0ed7-4e50-428c-b9ab-4e68faeb86ae

**70ca0ed7-4e50-428c-b9ab-4e68faeb86ae は、新しく作成されたスペースの ID です。**このIDは、 同じスペースを対象とする将来のAPI要求を行う必要がある場合に便利です。

スペースは、CMS の WebAdmin で確認できます。[設定(Configuration)] > [スペース (Spaces)] に移動します。

|                            | 🖬 Name    | URI user part | Secondary URI user part | Additional access methods | Call ID | Passcode | Default layout |
|----------------------------|-----------|---------------|-------------------------|---------------------------|---------|----------|----------------|
| APITest apitesturi not set | I APITest | apitesturi    |                         |                           |         |          | not set        |

次の図は、POST 要求をまとめたものです。

# HTTP POST

#### Creates new object

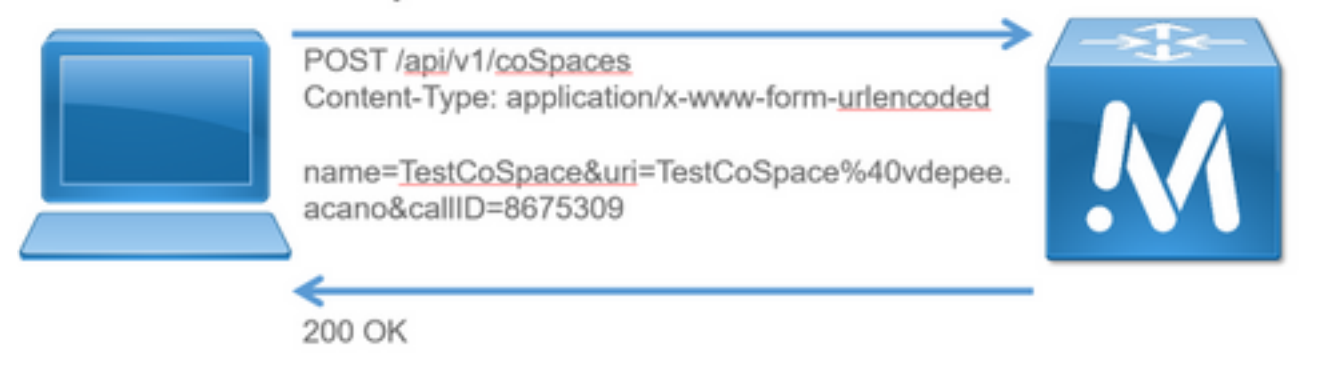

Location: /api/v1/coSpaces/f11f1c23-ff75-49d1-af8c-384a404f1f26

| Name        | URI user part            | Call ID |
|-------------|--------------------------|---------|
| TestCoSpace | testcospace@vdepee.acano | 8675309 |

#### **HTTP GET**

ステップ2:スペースが作成されたら、その設定をプルします。

そのためには、HTTP GET メソッドを使用します。

ロケーション ヘッダーにある、作成されたスペースの ID を使用します。URL は、 https://<WebAdminIP>/api/v1/coSpaces/70ca0ed7-4e50-428c-b9ab-4e68faeb86ae です。 このペ ージで、GET を実行します。

#### GET 要求の例

```
GET https://<WebAdminIP>/api/v1/coSpaces/70ca0ed7-4e50-428c-b9ab-4e68faeb86ae HTTP/1.1
Host: <WebAdminIP>
User-Agent: Mozilla/5.0 (Windows NT 6.1; WOW64; rv:45.0) Gecko/20100101 Firefox/45.0
Accept: text/html,application/xhtml+xml,application/xml;q=0.9,*/*;q=0.8
Accept-Language: en-US,en;q=0.5
Accept-Encoding: gzip, deflate, br
Cookie: session=logout
Authorization: Basic YWRtaW46QzFzYzBDMXNjMA==
Connection: keep-alive
GET 要求に対する応答
```

HTTP/1.1 200 OK Server: Apache X-Frame-Options: DENY Strict-Transport-Security: max-age=31536000; includeSubDomains Content-Type: text/xml Vary: Accept-Encoding Content-Length: 159 Keep-Alive: timeout=5, max=100 Connection: Keep-Alive

```
<?xml version="1.0"?><coSpace id="70ca0ed7-4e50-428c-b9ab-
4e68faeb86ae"><name>APITest</name><autoGenerated>false</autoGenerated><uri>apitesturi</uri></coS
pace>
```

注:応答は、スペースのXMLエンコード設定です。

次の図は、要求GETを要約しています。

HTTP GET

- Retrieves existing information
- No Content in Body

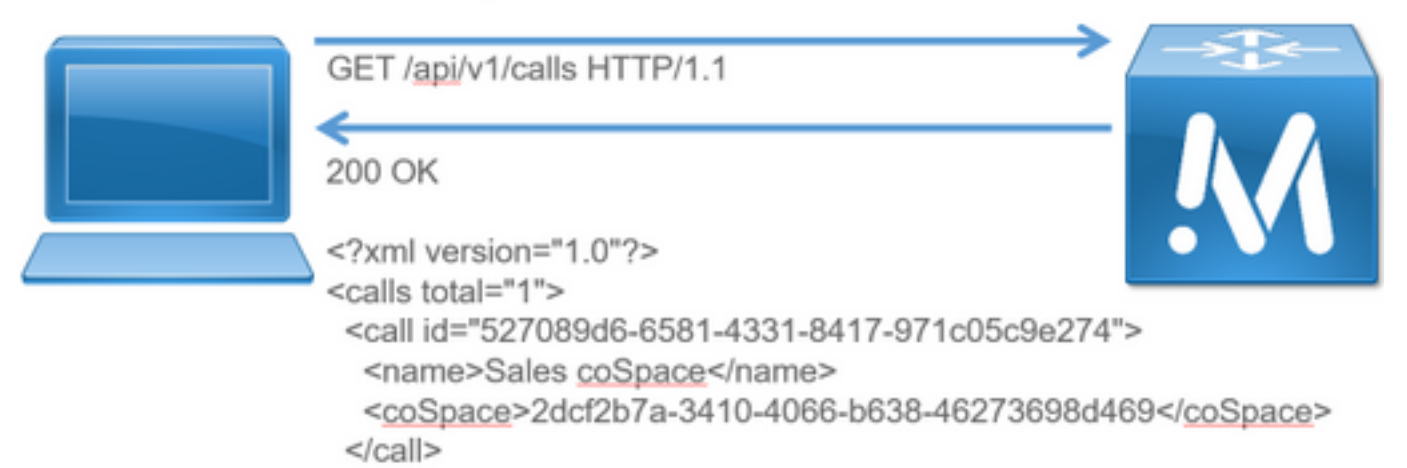

</calls>

#### **HTTP PUT**

ステップ3:スペースを変更します(必要に応じて)。

次の例では、作成されたスペースを変更する方法を示します。たとえば、スペースにセカンダリ ユーザ部分を追加する必要があるとします。

API のドキュメントを参照してください。このドキュメントによれば、そのために使用する必要 があるパラメータは、secondaryUri です。

asdfの URI を追加します。POST 用に作成した要求と同じように要求を記述します。

PUT 要求の例

```
PUT https://172.18.105.244/api/v1/coSpaces/70ca0ed7-4e50-428c-b9ab-4e68faeb86ae HTTP/1.1
Host: 172.18.105.244
User-Agent: Mozilla/5.0 (Windows NT 6.1; WOW64; rv:45.0) Gecko/20100101 Firefox/45.0
Accept: text/html,application/xhtml+xml,application/xml;q=0.9,*/*;q=0.8
Accept-Language: en-US,en;q=0.5
Accept-Encoding: gzip, deflate, br
Content-Type: application/x-www-form-urlencoded
Content-Length: 17
Cookie: session=b810c447daaeab6cdc6e019c
Authorization: Basic YWRtaW46QzFzYzBDMXNjMA==
Connection: keep-alive
```

secondaryUri=asdf PUT 要求に対する応答

HTTP/1.1 200 OK Date: Tue, 12 Apr 2016 19:11:02 GMT Server: Apache X-Frame-Options: DENY Strict-Transport-Security: max-age=31536000; includeSubDomains Vary: Accept-Encoding Keep-Alive: timeout=5, max=100 Connection: Keep-Alive Content-Length: 0

変更は、CMS の WebAdmin で確認できます。[設定(Configuration)] > [スペース(Spaces)] に移動します。

| Name    | URI user part | Secondary URI user part | Additional access methods | Call ID | Passcode | Default layout |
|---------|---------------|-------------------------|---------------------------|---------|----------|----------------|
| APITest | apitesturi    | asdf                    |                           |         |          | not set        |

また、GET によっても確認できます。

<?xml version="1.0"?><coSpace id="70ca0ed7-4e50-428c-b9ab-4e68faeb86ae"><name>APITest</name><autoGenerated>false</autoGenerated><uri>apitesturi</uri><seco ndaryUri>asdf</secondaryUri></coSpace>

次の図は、要求PUTを要約しています。

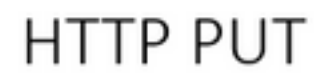

## Modifies existing object

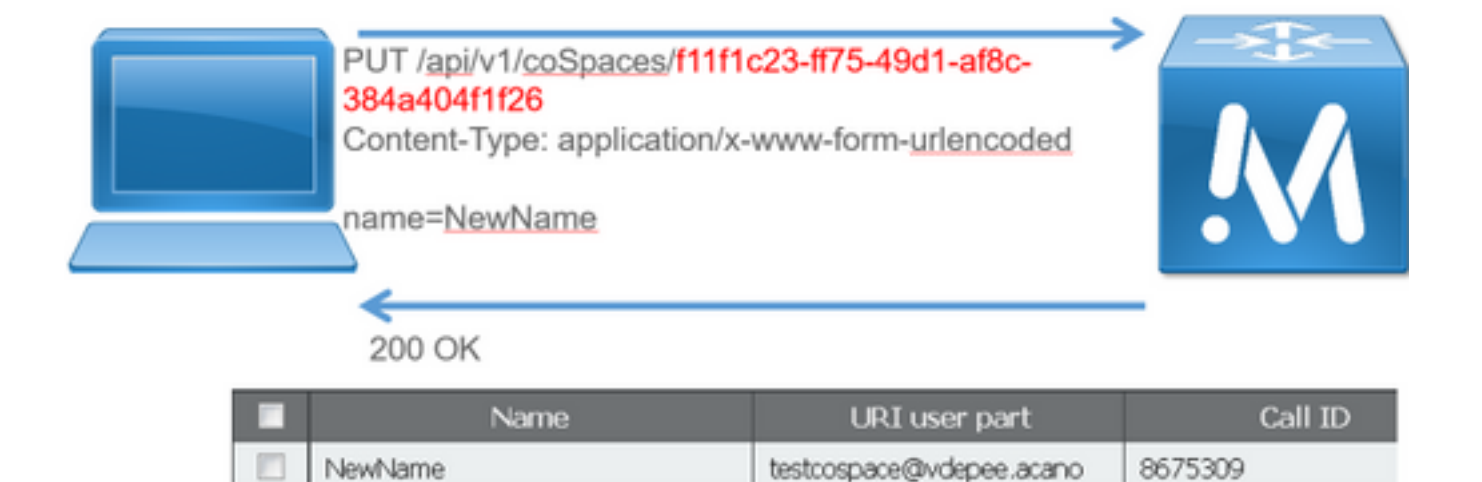

#### **HTTP DELETE**

ステップ4:スペースを削除します(必要な場合)。

DELETE メソッドは、GET メソッドに似ています。

DELETE 要求の例

DELETE https://172.18.105.244/api/v1/coSpaces/70ca0ed7-4e50-428c-b9ab-4e68faeb86ae HTTP/1.1 Host: 172.18.105.244 User-Agent: Mozilla/5.0 (Windows NT 6.1; WOW64; rv:45.0) Gecko/20100101 Firefox/45.0 Accept: text/html,application/xhtml+xml,application/xml;q=0.9,\*/\*;q=0.8 Accept-Language: en-US,en;q=0.5 Accept-Encoding: gzip, deflate, br Cookie: session=4d13c7ebe739b662dc6e019c Authorization: Basic YWRtaW46QzFzYzBDMXNjMA== Connection: keep-alive DELETE 要求に対する応答

HTTP/1.1 200 OK Date: Tue, 12 Apr 2016 19:16:37 GMT Server: Apache X-Frame-Options: DENY Strict-Transport-Security: max-age=31536000; includeSubDomains Vary: Accept-Encoding Keep-Alive: timeout=5, max=100 Connection: Keep-Alive Content-Length: 0 亦更け、CMS の MachAdmin 不確認不該主す、「予定(Configurati

変更は、CMS の WebAdmin で確認できます。[設定(Configuration)]>[スペース(Spaces)] に移動します。

| Name | URI user part | Secondary URI user part | Additional access methods | Call ID | Passcode | Default layout |               |
|------|---------------|-------------------------|---------------------------|---------|----------|----------------|---------------|
|      |               |                         |                           |         |          | not set 🔹      | Add New Reset |

#### また、GET によっても確認できます。

<?xml version="1.0"?><failureDetails><coSpaceDoesNotExist /></failureDetails> 次の図は、DELETE要求を要約しています。

## HTTP DELETE

Destroys an object

| DELETE /api/v1/coSpaces/f11f1c23-ff75-49d1-af8c-<br>384a404f1f26<br>200 OK |               |         |  |  |  |
|----------------------------------------------------------------------------|---------------|---------|--|--|--|
| Name                                                                       | URI user part | Call ID |  |  |  |

## API クライアント

POSTER

POSTER の最上部のボックスには、要求の URL を入力します。

[ユーザ認証(User Auth)] フィールドには、ユーザ名とパスワードを(この順序で)入力します 。次に、GETまたはDELETEを実行する場合は、それぞれのボタンを選択します。以下に、いく つかの例を示します。[GET]をクリックするとポップアップが表示され、応答が表示されます。 DELETE の場合は、[DELETE] を選択して緑色のボタンをクリックします。

# Poster (Firefox)

| 😻 chrome://poster - Poster - Mozilla Firefox 📃 📃 🗶             |                                                                  | Response                  |                                                       |
|----------------------------------------------------------------|------------------------------------------------------------------|---------------------------|-------------------------------------------------------|
| Request                                                        | POST on https://1/2.18.105.244/api/v1/coSpaces<br>Status: 200 OK |                           |                                                       |
| ORL. https://1/2.10.105.244/apitv1/cospaces                    |                                                                  |                           |                                                       |
| User Auth: admin                                               |                                                                  |                           |                                                       |
| Timeout (s): 30                                                |                                                                  |                           |                                                       |
| Actions                                                        |                                                                  |                           |                                                       |
| GET POST PUT DELETE •                                          |                                                                  |                           |                                                       |
| Content to Send Headers Parameters                             |                                                                  |                           |                                                       |
| File: Browse                                                   |                                                                  |                           |                                                       |
| Content Type: text/xml                                         |                                                                  |                           |                                                       |
| Content Options: Base64 Encode Body from Parameters            |                                                                  |                           |                                                       |
| name=TestCoSpace&uri=TestCoSpace%40vdepee.acano&callID=8675309 |                                                                  |                           |                                                       |
|                                                                |                                                                  |                           |                                                       |
|                                                                |                                                                  | Headers:                  |                                                       |
| -                                                              |                                                                  | Date                      | Fri, 08 Apr 2016 15:28:08 GMT                         |
|                                                                |                                                                  | Server                    | Apache                                                |
|                                                                |                                                                  | X-Frame-Options           | DENY                                                  |
|                                                                |                                                                  | Strict-Transport-Security | max-age=31536000; includeSubDomains                   |
|                                                                |                                                                  | Location                  | /api/v1/coSpaces/01db5c10-6a1a-498f-9636-ba888a053a39 |
|                                                                |                                                                  | Vary                      | Accept-Encoding                                       |
|                                                                |                                                                  | Content-Encoding          | gzip                                                  |
|                                                                |                                                                  | Keep-Alive                | timeout=5, max=99                                     |
|                                                                |                                                                  | Connection                | Keep-Alive                                            |
|                                                                |                                                                  | Transfer-Encoding         | chunked                                               |
|                                                                |                                                                  |                           | Close                                                 |

POST と PUT の場合は、コンテンツを追加する必要があります。[パラメータ(Parameters)] タ ブを選択し、パラメータの名前と値を追加します。次に、[送信するコンテンツ]ボタンに戻り、 [パラメータからボディ**]を選択します**。

POST または PUT を送信します。

#### 郵便局員

Postmanの左上にあるドロップダウンボックスから使用する方法を選択し、要求URLを入力します。

[Authorization]で[**Basic-Auth**]を選択し、ユーザ名とパスワードを入力します。次に、[Update Request]を**選択します**。[ヘッダー(Headers)] タブでは、認証ヘッダーが表示されます。

要求がPOST/PUTの場合は、[本文]タブに移動し、[**x-www-form-urlencoded]を選択してパラメー** タと値を入力します。完了したら、[送信]を選**択します**。

# Postman (Chrome)

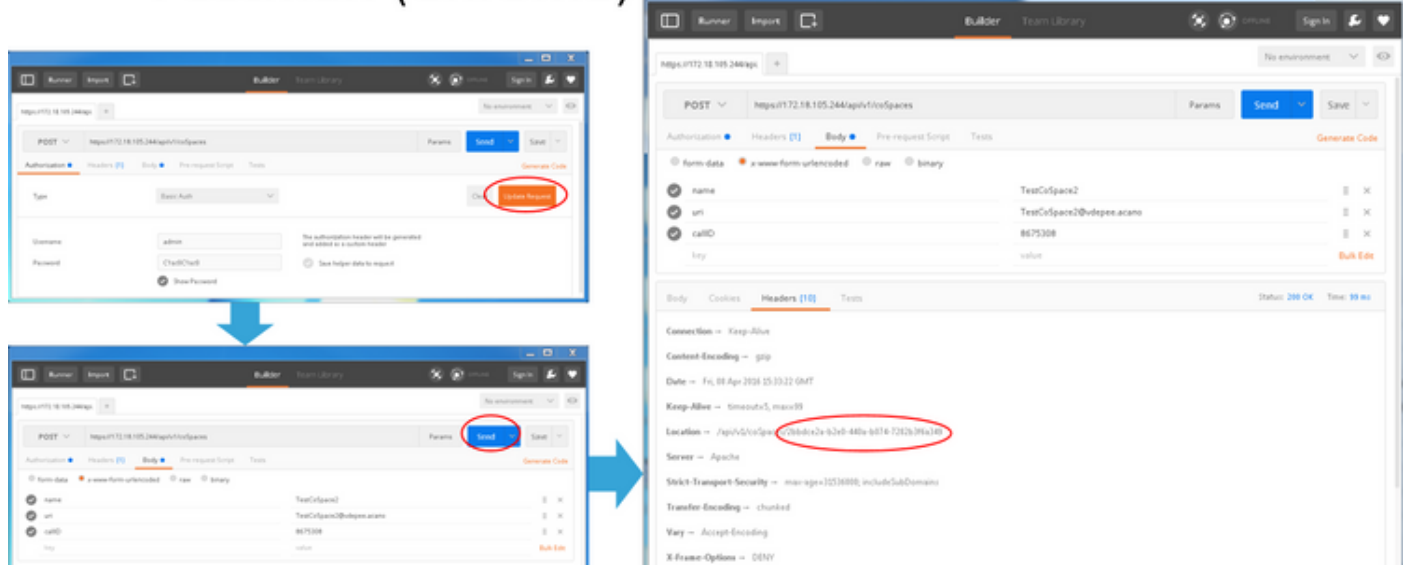

## 確認

検証方法は、要求ごとに説明されます。

# トラブルシュート

現在、この設定に関する特定のトラブルシューティング情報はありません。